Questo programma serve per assegnare i buoni pasto ai dipendenti

Alla sua apertura l'applicativo si presenterà come segue:

| 🖲 SVILUPPO SOFTWARE Menù 🖸                   | Cambia tema 🗸 Zoom 75% 💶 🚺 🔅 🕐 |
|----------------------------------------------|--------------------------------|
| paolo Home Stampa Cartellino × Buoni Pasto × |                                |
| Buoni Pasto                                  |                                |
| Codice                                       |                                |
|                                              |                                |
|                                              |                                |
|                                              |                                |
|                                              |                                |
|                                              |                                |
|                                              |                                |

da questa schermata potremo cercare il dipendente tramite il suo codice, Per facilitare la ricerca è possibile consultare l'interno elenco dei dipendenti cliccando sull bottoncino con la lente d'ingrandimento vicino al campo , verrà presentata la lista dei dipendenti e facendo doppio click su la riga interessata si apriranno i dati di tale dipendente .Una volta inserito il dipendente appariranno due bottoni, il bottone **Nuovo** e il bottone **Elenca** 

Per assegnare dei nuovi buoni pasto basterà cliccare il bottone **Nuovo** ottenendo la seguente schermata:

| 🖲 SVILUPPO SOFTWAR                                        | E Menù O | Cambia tema 🗸 Zoom 75% 💶 🚺 🗱 🙂 |
|-----------------------------------------------------------|----------|--------------------------------|
| paolo Home Buoni Pasto                                    |          |                                |
| Buoni Pasto                                               |          |                                |
| Codice 16 ROSAT<br>Data consegna<br>Da Numero<br>A Numero | PAOLO    | 🖱 F5-Aggiungi                  |
| Numero Buoni<br>Data Scadenza<br>Importo                  |          | * F3-Altra Ricerca             |
| Note                                                      |          |                                |

Nel campo **Codice** è possibile consultare il codice e il nominativo del dipendente al quale si stanno assegnado dei buoni pasto

Nel campo Data Consegna andarà immessa la data di assegnazione dei buoni pasto

Nel campo **Da numero** andrà il numero del primo buono pasto che si sta assegnando

Nel campo **A numero** andrà il numero dell'ultimo buono pasto che si sta assegnando

Nel campo **Numero Buoni** andrà il numero di buoni pasto assegnati, il programma calcolerà automaticamente il numero

Nel campo Data Scadenza andrà la data di scadenza dei buoni pasto

Nel campo Importo andrà l'importo dei buoni pasto

Nel campo Note si potranno inserire delle note

Per completare l'assegnazione basterà cliccare sul bottone Aggiungi

Nel caso non si voglia assegnare alcun buono pasto basterà cliccare sul bottone **Altra Ricerca** per tornare alla schermata iniziale

Per elencare tutti i buoni pasto assegnati ad un dipendente basterà cliccare il bottone **Elenca** ottenendo una schermata simile alla seguente:

| SVILUPPO        | SOFTWARE        | Menù O   |                |               |         | Cambia tema 👻 Zoom 75% 💷 |                    |
|-----------------|-----------------|----------|----------------|---------------|---------|--------------------------|--------------------|
| paolo Home      | Buoni Pasto 🛚 🕷 |          |                |               |         |                          |                    |
| ioni Pasto      |                 |          |                |               |         |                          | W                  |
| Buoni Pasto     |                 |          |                |               |         |                          | 🗅 F2-Nuovo         |
| Data consegna 4 | Da Numero       | A Numero | Numero Buoni   | Data Scadenza | Importo | Note                     |                    |
| 05/12/2014      | 5               | 10       | 6              | 12/12/2014    | 12.5    |                          |                    |
|                 |                 |          |                |               |         |                          | * F3-Altra Ricerca |
| ē               |                 |          | 14 <4 Pagina 1 | di 1 🕨 🕬      |         | Visualizzati 1 - 1 di 1  |                    |

Per visualizzare tutti i dati di un servizio basterà fare doppio click sopra la sua riga nella tabella (da qui sarà anche possibile aggiornare i dati)

Da questa schermata sarà anche possibile assegnare dei nuovi buoni pasto utlizzando il bottone **Nuovo** o ritornare alla schermata iniziale utilizzando il bottone **Altra Ricerca** 15 visualizzazioni.

| From:<br>https://wiki.nuvolaitalsoft.it/ - <b>wiki</b>                                             |  |
|----------------------------------------------------------------------------------------------------|--|
| Permanent link:<br>https://wiki.nuvolaitalsoft.it/doku.php?id=guide:timbrature:assegna_buoni_pasto |  |
| Last update: 2024/10/15 09:45                                                                      |  |